# GlobalData Explorer: Job Analytics

## Start at a resource guide like Company Research,

https://libguides.humber.ca/companyresearch.

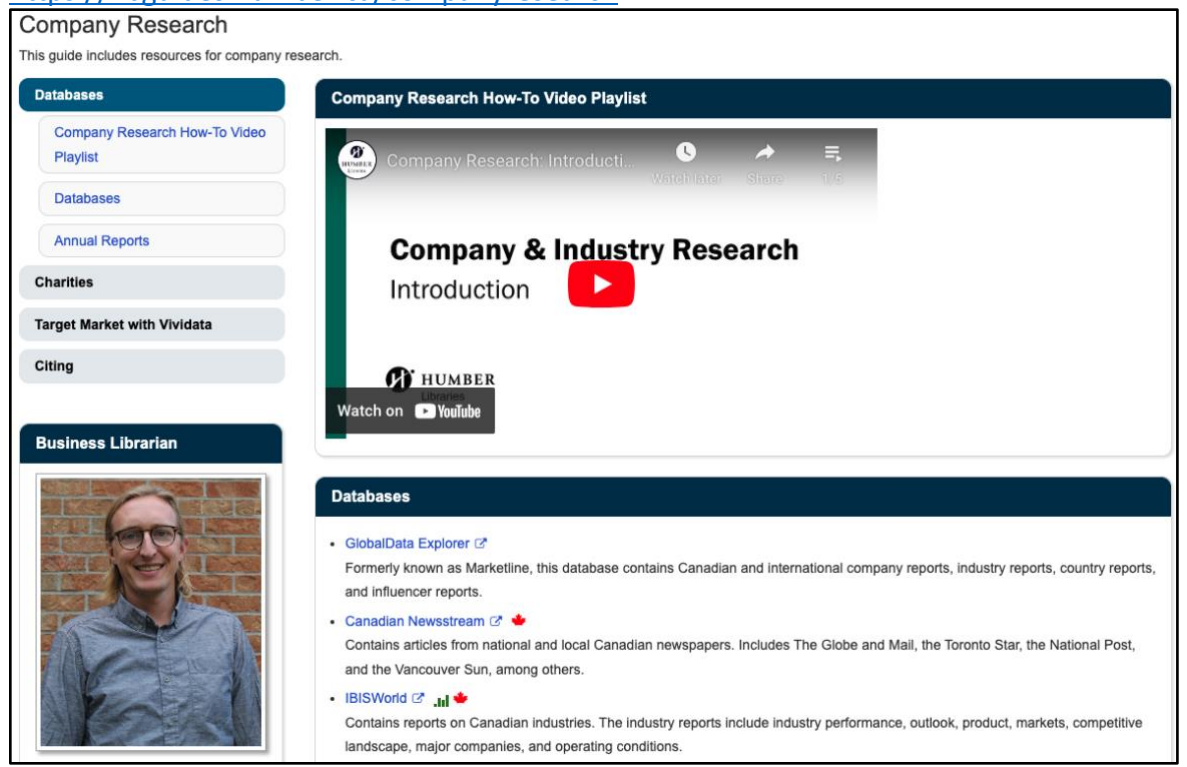

### Under the Databases heading, click on the link to GlobalData Explorer.

| Databases                                                                                                    |
|----------------------------------------------------------------------------------------------------|
| <ul> <li>GlobalData Explorer<br/>Formerly known as Marketline, this database contains Canadian and international company reports, industry reports, country reports,<br/>and influencer reports.</li> </ul>                                                                                                    |
| <ul> <li>Canadian Newsstream</li></ul>                                                                                                    |
| <ul> <li>Passport C</li> <li>Contains Canadian and international company and industry reports on consumer goods and services. (Note for Mac users: there are known issues if you access the portal with Firefox. Please use a different browser.)</li> <li>Vividata C</li> <li>Vividata C</li> <li>Contains Canadian consumer spending, media habits, and psychographics based on the Survey of the Canadian Consumer.</li> </ul> |

| Press the  | Sign in | button to      | authenticate   | with vour | Humber | Username.     |
|------------|---------|----------------|----------------|-----------|--------|---------------|
| 11000 0110 | 0.0     | 00000000000000 | additenteroute |           |        | 0000111011101 |

| Library eResources                                                                                                    |
|----------------------------------------------------------------------------------------------------|
| Use of Humber Libraries' eResources are limited to current students, faculty and staff and are only licensed for the academic and teaching<br>purposes of the institution's programs. Content from these vendor sources cannot be made available, in any form, to individuals, businesses or<br>organizations outside of Humber.                                           |
| When using these sources, you are no longer within the Humber College system and as such are subject to each vendor's privacy policy and terms of use. As well, you acknowledge that the vendors may collect usage data and store encrypted personal information submitted for account creation on servers located within the United States, Canada or the European Union. |
| Sign in with your Humber Username. Email libaccess@humber.ca if you have questions.                                                                                                    |
| Sign in                                                                                                    |

Put your cursor over the Databases link in the header menu and then click on the link to Job Analytics.

| Ö GlobalData.                                      | Companies                                                                 | Sectors | Countries | Databases              | Reports                      | News                                          | Tools  | Services                    | Webinars                    | Themes |
|----------------------------------------------------|---------------------------------------------------------------------------|---------|-----------|------------------------|------------------------------|-----------------------------------------------|--------|-----------------------------|-----------------------------|--------|
| Sector Databases                                   |                                                                           |         | G         | ieneral Databa         | eneral Databases Influencers |                                               |        |                             |                             |        |
| Market Analyzer<br>Data & Insights                 |                                                                           |         | > c<br>N  | ities<br>1acroeconomic | Data                         | CEOs Influencers<br>Cybersecurity Influencers |        |                             |                             |        |
| Company Filing Analytics<br>Social Media Analytics |                                                                           |         |           |                        |                              |                                               | G<br>M | eopolitics In<br>acroeconom | fluencers<br>ics Influencer | s      |
| Job                                                | Analytics                                                                 |         |           |                        |                              |                                               |        | View More 🚽                 | <b>&gt;</b>                 |        |
| The                                                | Theme Evolution Indicator 🔒<br>Sector Activity Indicators <sup>beta</sup> |         |           |                        |                              |                                               |        |                             |                             |        |
| Ten<br>Prod                                        | ders<br>duct Launch Analy                                                 | /tics   |           |                        |                              |                                               |        |                             |                             |        |
| Glot<br>Surv                                       | oal Ads Database<br>veys                                                  |         |           |                        |                              |                                               |        |                             |                             |        |

Type a keyword into the Job Analytics search box for the jobs you are interested in and press the enter or return key.

| Ö GlobalData. | Companies Secto | ors Countries                     | Databases | Reports | News      | Tools     | Services | Webinars | Т |
|---------------|-----------------|-----------------------------------|-----------|---------|-----------|-----------|----------|----------|---|
| Home          |                 |                                   |           |         |           |           |          |          |   |
| Explore 🗸     | Job Aı          | nalytics                          | 5         |         |           |           |          |          |   |
| Dashboard     | <b>╤</b> Refine | marketing                         |           |         |           |           |          | C        | ۲ |
| Analytics     |                 |                                   |           |         |           |           | _        |          |   |
| Jobs          | Your Refinen    | Your Refinements — Job Date Range |           |         | 2024 To ( | )8 Apr 20 | )24 X    |          |   |

Click on the Jobs tab to see job postings.

| Job Analytics                                                                                                    |                |
|----------------------------------------------------------------------------------------------------|----------------|
| Refine     Search Job Analytics                                                                                                   | Q Date Range V |
| Your Refinements       Search Term       marketing       AND         Job Date Range       From 09 Jan 2024 To 08 Apr 2024       X |                |
| Dashboard Analytics Jobs                                                                                                    |                |

Click the filter icons in the column headings to filter by location, seniority, and more.

| Dashboard                | Analytics                                                                                           | Jobs                  |             |                          |            |                             |           |                         |
|--------------------------|----------------------------------------------------------------------------------------------------|-----------------------|-------------|--------------------------|------------|-----------------------------|-----------|-------------------------|
| 1-25 of 899,<br>Export ∽ | 1-25 of 899,832 Results   Chart View Im   Sort by ∨   Customize Tables ⊞<br>Export ∨   Analyze by ∨ |                       |             |                          |            | Page 1 of 3<br>Go to page 1 | 5994<br>> | PreviousNext25\$Results |
| Posted <b>↓</b> ∓        |                                                                                                    | Title                 | т           | Company                  | Y          | City                        | T         | Country                 |
| 08 Apr 2024              |                                                                                                    | ENR Flexibility Proje | ect Manager | Electricite de France SA | Courbevoie |                             |           | France                  |
|                          |                                                                                                    |                       |             |                          |            |                             |           |                         |

| anies Sectors Cc                                             | City                                                  | ×                        | AI Hub 🛠 💈                | <u>O</u> , Search                       |
|--------------------------------------------------------------|-------------------------------------------------------|--------------------------|---------------------------|-----------------------------------------|
| Job Ana                                                      | nter City                                             | Y Apply filter Clear     | Date Range 🗸              | My GlobalData T                         |
| Your Refinements — Search Te<br>Job Date                     | rm marketing × AND<br>Range From 09 Jan 2024 To 08 Ap | r 2024 🗙                 |                           |                                         |
| Dashboard Analytics Jobs                                     |                                                       |                          |                           |                                         |
| 1-25 of 899,832 Results │ Chart<br>│ Export 〜 │ Analyze by 〜 | :View 🗽 🕴 Sort by 🗸 👘 Custom                          | ize Tables ⊞             | Page 1 of<br>Go to page 1 | <b>35994</b> <u>Previous</u><br>→ 25 \$ |
| Posted JF                                                    | Title <b>T</b>                                        | Company <b>T</b>         | City                      | <b>▼</b> Country                        |
| 08 Apr 2024                                                  | ENR Flexibility Project Manager                       | Electricite de France SA | Courbevoie                | France                                  |

## For example, click on the filter icon in the City heading.

Type Toronto into the text box and click the Apply filter button.

| City                  |  |  |  |  |  |  |
|-----------------------|--|--|--|--|--|--|
| Toronto Toronto Clear |  |  |  |  |  |  |

| Posted JF   | Title <b>T</b>                                   | Company <b>T</b>           | City <b>T</b> | Country |
|-------------|--------------------------------------------------|----------------------------|---------------|---------|
| 05 Apr 2024 | Consultant, Promo Programs (8<br>Month Contract) | Canadian Tire Corp Ltd     | Toronto       | Canada  |
| 05 Apr 2024 | Admin Asst                                       | Mondelez International Inc | Toronto       | Canada  |

#### In the search results under the Title heading, click on a job title to see more details.

#### Click on the URL in the job details to see the posting on the company recruitment portal.

| Admin Asst                 |                                                                                                    |                      |                                                                                                    |  |  |  |  |
|----------------------------|----------------------------------------------------------------------------------------------------|----------------------|----------------------------------------------------------------------------------------------------|--|--|--|--|
| Mondelez                   | International Inc                                                                                         |                      |                                                                                                    |  |  |  |  |
| Company                    | Mondelez International Inc                                                                                | Seniority            | Junior Level                                                                                                    |  |  |  |  |
| Job Posting Date           | 05 Apr 2024                                                                                               | Skills               | Organizational Skills, Leadership Skills, Coordination Skills,                                                                                                    |  |  |  |  |
| Url                        | https://wd3.myworkdaysite.com/recruiting/mdlz/External/<br>job/Toronto-Canada/Admin-Asst_R-108228         |                      | Communication Skills, Administrative Skills, Personal Skills,<br>Presentation Skills, Business Intelligence and Data Discovery<br>Tools. Office Productivity Applications |  |  |  |  |
| Location                   | Toronto , Canada                                                                                          |                      | ·····                                                                                                    |  |  |  |  |
| Install Base<br>Product(s) | Delicious, Microsoft Office                                                                               | Education<br>Streams | Supply Chain                                                                                                    |  |  |  |  |
| Employment<br>Type         | Full Time                                                                                                 | <b>-</b>             |                                                                                                    |  |  |  |  |
| Theme                      | Foreign Direct Investments (FDI), Retail, Supply Chain & Logistics, Supply Chain Management, Supply Chain | Education            | Undergraduate                                                                                                    |  |  |  |  |

## Search results can be exported to Excel from the Export link in the search results menu, but they *do not* contain the job posting details such as the link to the company recruiting portal.

| Dashboard Analytics Jobs       |                                                  |                            |               |                                 |                    |                                              |
|--------------------------------|--------------------------------------------------|----------------------------|---------------|---------------------------------|--------------------|----------------------------------------------|
| 1-25 of 6,793 Results Chart Vi | ew 🖮   Sort by 🗸   Customize                     | Tables III Export 🗸 Analy  | ze by 🗸 Pag   | e 1 of 272   Previous Next   Go | to page 1 > 25 ‡ R | lesults                                      |
| Posted <b>↓</b> F              | Title <b>T</b>                                   | Company <b>T</b>           | City <b>T</b> | Country <b>T</b>                | Seniority <b>Y</b> | Soft S                                       |
| 05 Apr 2024                    | Consultant, Promo Programs (8<br>Month Contract) | Canadian Tire Corp Ltd     | Toronto       | Canada                          | Entry Level        | Analyt<br>Skills;<br>Organ<br>Presei         |
| 05 Apr 2024                    | Admin Asst                                       | Mondelez International Inc | Toronto       | Canada                          | Junior Level       | Organ<br>Skills;<br>Comm<br>Admir<br>Skills; |

That is how to find job postings using the Job Analytics database in GlobalData Explorer. This guide was created by Caleb Domsy, <u>caleb.domsy@humber.ca</u>. Last updated May 9, 2024.